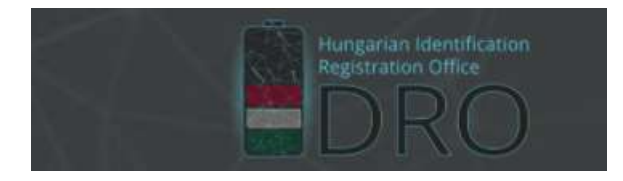

IDRO Magyarországi ID Regisztrációs Iroda

Regisztráció | ID kód-előtagigénylés

# Regisztráció folyamata

#### Felhasználói fiók létrehozása

1. Amennyiben még nincs felhasználói fiókja a <u>https://idro.hu/</u> weboldalon, úgy kattintson a főoldalon megjelenő "Bejelentkezés" szövegnégyzet bal alsó sarkában lévő "**Regisztráció**" hivatkozásra.

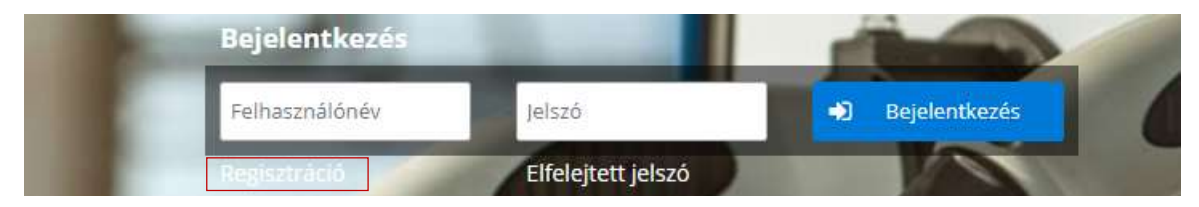

2. Töltse ki a "**Regisztráció**" űrlap kötelező (\*) adataira vonatkozó mezőket, majd a "Felhasználói feltételek" és "Adatvédelmi szabályzat" elfogadását követően kattintson a "**Regisztráció**" gombra.

| Felhasználónév: *                | E-mail cím: *                                                 | Telefonszá                                                                       | Telefonszám: *                               |  |
|----------------------------------|---------------------------------------------------------------|----------------------------------------------------------------------------------|----------------------------------------------|--|
| elszó: *                         |                                                               | Jelszó (ismét): *                                                                | 234 5678                                     |  |
| Vév előtag:                      | Vezetéknév: *                                                 | Keresztnév: *                                                                    | Utótag:                                      |  |
| A regisztráció<br>felhasználácál | során hozzájárulok a felületr<br>noz és továbbitásához a konz | e feltöltött személyes adataim kezelés<br>orciumvezető és a felettes szervek fel | séhez, az adatok<br>é, a pályázati feltétele |  |

3. A "**Regisztráció**" gombra kattintva a rendszer üzenetet küld a megadott email címre egy megerősítő levél formájában. A kiküldött levélben található hivatkozásra kattintva a regisztrációs szándék megerősítésre kerül, így belépteti a rendszer az IRDO belső weboldalára.

#### Cég hozzárendelése a felhasználói fiókhoz

4. A regisztráció megerősítést követően van lehetőség a kiválasztott cég felhasználói fiókhoz való hozzárendeléséhez az "Áttekintés" űrlap felső szekciójában látható alábbi üzenetre kattintva.

| AÖ       | n je    | lenleg     | egyetler         | i cégnek         | sem jó        | váhagyott        | tagja, |
|----------|---------|------------|------------------|------------------|---------------|------------------|--------|
| Kérjük a | tégek n | nenspontti | an, Vagy Ide kat | tirstya julõho m | eg, nogy mely | ofgeknik a taga. |        |

5. A "+ Cég felvétele" gombra kattintva megjelenik egy a cég székhelyére vonatkozó kérdés (Belföldi/Külföldi), amelyet megválaszolva egy újabb beviteli mező jelenik meg. A cég nevének begépelését követően egy legördülő listából tudja kiválasztani a céget.

| + Cég telvétele |                                       |
|-----------------|---------------------------------------|
| CÊG NEVE        |                                       |
|                 |                                       |
|                 |                                       |
|                 |                                       |
| bi mezőbe       |                                       |
|                 |                                       |
| den) Tarrar an  |                                       |
|                 | Cég felvérée<br>CÉG NEVE<br>bi mezőbe |

A cég kijelölését követően tud "Csatlakozni" a céghez.

| es Aufa La I                              |  |
|-------------------------------------------|--|
| <b>dószám:</b> 23833904                   |  |
| égjegyzsékszám: 01-09-980439              |  |
| zékheéy: 1062 Buclapest, Andrássy út 100. |  |

A csatlakozást követően a **"Cég alapadat"** űrlap már beküldhető értékelésre. A leértékelt, egyben megfelelt cég lapadatok űrlap az **"Áttekintés"** menüpont **"Sikeres cég alapadatok űrlap**" folyamatszálon látható.

## FOTNOS: A cég sikeres regisztrációját követően van csak lehetőség az IDRO kód-előtag igénylésére!

A már elfogadott céges regisztrációk esetén a cég neve IDRO kód-előtag nélkül jelenik meg az "**Tagság és ID lista**" menüpontban található táblázatban.

### IDRO kód-előtag igénylése

1. Az "Áttekintés" menüpont, felső szekciójában található "IDRO azonosító igénylése" gombra kattintva megnyitódik azon űrlap, amelyet kitöltve az IDRO előtag-kód igénylése beküldhető.

**FONTOS:** A rendszer mind az CPO, mind pedig az EMSP kód előtag esetén előzetes vizsgálatokat végez az adatbázisban, ennek megfelelően **a megadott, egyben igényelni kívánt előtag azonnali ellenőrzésre kerül.** Amennyiben a megadott előtag már foglalt, úgy a rendszer egy hibaüzenet formájában jelzi azt az igénylő felé.

IDRO azonosító igénylés

| Kérjük adja meg, hogy az Ön által képviselt cég*                          |  |
|---------------------------------------------------------------------------|--|
| A CPO és EMSP jelleghez külön azonosítószámokat igényel?*<br>Olgen<br>Nem |  |
| lgényelt CPO kód előtag*                                                  |  |
| Igényelt EMSP kód előtag*                                                 |  |
| Igényelt CPO és EMSP kód előtag*                                          |  |

2. Az "**IDRO azonosító igénylés**" űrlap kötelező (\*) adataira vonatkozó mezők kitöltését követően a "**Beküldés**" gombra kattintva az igénylés véglegesíthető.

| ényelt CPO és EMSP kód előtag* |
|--------------------------------|
|                                |
|                                |
| 🔿 Baküldás                     |

Az IDRO azonosító sikeres igénylését követően a cég neve kiegészítésre kerül az IDRO előtaggal az "**Tagság és ID lista**" menüpontban található táblázatban.